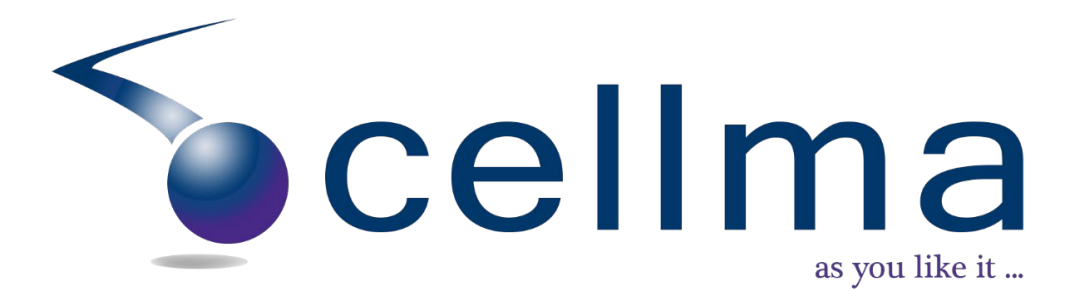

## **GP LAPL Workflow**

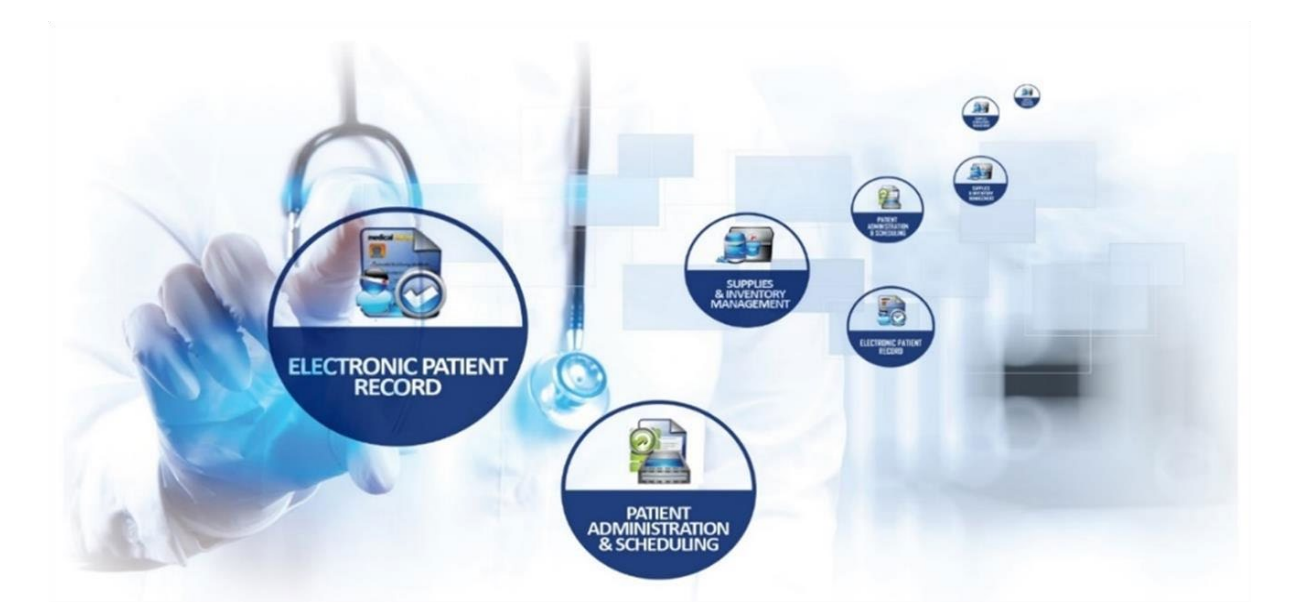

## **SAFE . EFFICIENT . QUALITY** WORLD CLASS HEALTHCARE SOLUTION

#### GP LAPL Workflow

## Contents

| 1.0 | CAA LAPL Portal                                                       | 3  |
|-----|-----------------------------------------------------------------------|----|
| 1.1 | Access the GP LAPL portal                                             | 3  |
| 1.2 | Enter GMC Number                                                      | 4  |
| 1.3 | Complete the mandatory fields                                         | 5  |
| 1.4 | Log In                                                                | 6  |
| 2.0 | Examination Report Form for LAPL                                      | 7  |
| 2.1 | Start Examination Report Form for LAPL                                | 7  |
| 2.2 | Work through each section of the Examination Report Form for LAPL     | 8  |
| 2.3 | Where applicable, complete the Visual Acuity                          | 9  |
| 2.4 | Complete Investigation Section                                        |    |
| 2.5 | Complete Recommendation section - Fitness and Medical class           | 11 |
| 2.6 | Complete Declaration                                                  | 12 |
| 2.7 | Complete Examination Report Form for LAPL                             | 13 |
| 2.8 | End Examination Report Form for LAPL                                  | 14 |
| 3.0 | Select class of certificate and whether initial/renewal/ revalidation | 15 |
| 3.1 | Complete Outcome of certificate including limitation, if required     | 15 |
| 3.2 | Generate Certificate                                                  | 16 |
| 3.3 | Print the certificate                                                 | 17 |
| Log | Out                                                                   |    |

## 1.0 CAA LAPL Portal

## 1.1 Access the GP LAPL portal via link: <u>https://medical.caa.co.uk/caalapl/</u>

| User Details                                                                                               |                    |  |  |  |  |  |  |
|----------------------------------------------------------------------------------------------------|--------------------|--|--|--|--|--|--|
| Note : You will require the Medical form for LAPL along with the CAA reference number to proceed further 🕄 |                    |  |  |  |  |  |  |
| GMC number*                                                                                                | GMC Number         |  |  |  |  |  |  |
| Given Name*                                                                                                | Given Name         |  |  |  |  |  |  |
| Family Name*                                                                                               | Family Name        |  |  |  |  |  |  |
| Email*                                                                                                    | Email Address      |  |  |  |  |  |  |
| Mobile Number                                                                                              | S Mobile Number    |  |  |  |  |  |  |
| Practice Name*                                                                                             | Practice Name      |  |  |  |  |  |  |
|                                                                                                    | 48 51 51 8         |  |  |  |  |  |  |
| Enter the above code*                                                                                      | E Enter above code |  |  |  |  |  |  |
|                                                                                                    | Log In             |  |  |  |  |  |  |

#### 1.2 Enter GMC Number

When the user enters the GMC number; this will auto-populate the following fields:

Given Name and Family Name.

The user needs to add:

- Email,
- mobile number
- Practice Name.

Lastly, enter the verification code to Log In.

| User Details               |                                                                                                    |  |  |  |  |  |  |  |
|----------------------------|----------------------------------------------------------------------------------------------------|--|--|--|--|--|--|--|
| Note : You will require th | Note : You will require the Medical form for LAPL along with the CAA reference number to proceed further 🕄 |  |  |  |  |  |  |  |
| GMC number*                | ♣ 7521708                                                                                                  |  |  |  |  |  |  |  |
| Given Name*                | & Muntarin                                                                                                 |  |  |  |  |  |  |  |
| Family Name*               | 🔹 Kakita                                                                                                   |  |  |  |  |  |  |  |
| Email*                     | Email Address                                                                                              |  |  |  |  |  |  |  |
| Mobile Number              | <b>V</b> Mobile Number                                                                                     |  |  |  |  |  |  |  |
| Practice Name*             | Practice Name                                                                                              |  |  |  |  |  |  |  |
|                            | 48 51 51 8                                                                                                 |  |  |  |  |  |  |  |
| Enter the above code*      | E Enter above code                                                                                         |  |  |  |  |  |  |  |
|                            | Log In                                                                                                    |  |  |  |  |  |  |  |

### 1.3 Complete the mandatory fields

Please ensure that all the mandatory fields are populated. Login will not be completed if mandatory fields have not been answered.

| User Details                                                                                                    |                        |  |  |  |  |  |  |  |  |
|----------------------------------------------------------------------------------------------------|------------------------|--|--|--|--|--|--|--|--|
| Note : You will require the Medical form for LAPL along with the CAA reference number to proceed further 🕄 Please fill all mandatory fields * |                        |  |  |  |  |  |  |  |  |
| GMC number*                                                                                                    | <b>a</b> 752170        |  |  |  |  |  |  |  |  |
| Given Name*                                                                                                    | & Muntarin             |  |  |  |  |  |  |  |  |
| Family Name*                                                                                                    | 💩 Kakita               |  |  |  |  |  |  |  |  |
| Email*                                                                                                    | Email Address          |  |  |  |  |  |  |  |  |
| Mobile Number                                                                                                    | Solution Mobile Number |  |  |  |  |  |  |  |  |
| Practice Name*                                                                                                    | Practice Name          |  |  |  |  |  |  |  |  |
|                                                                                                    | 48 51 51 8             |  |  |  |  |  |  |  |  |
| Enter the above code*                                                                                                    | E Enter above code     |  |  |  |  |  |  |  |  |
|                                                                                                    | Log In                 |  |  |  |  |  |  |  |  |

These details will then be verified.

|                       | he Medical form for LAPL along with the CAA reference number to proceed further |
|-----------------------|---------------------------------------------------------------------------------|
| GMC number*           | au 7521708                                                                      |
| Given Name*           | 🚵 Munterin                                                                      |
| Family Name*          | au Kakita                                                                       |
| Email*                | shivana.balkaran@riomed.com                                                     |
| Mobile Number         | C Mobile Number                                                                 |
| Practice Name*        | Muntarin                                                                        |
| Please wait. It m     | hay take a few minutes to verify your details                                   |
| Enter the above code* |                                                                                 |
|                       | Log In                                                                          |

The user will receive an email containing their username and password to access Cellma.

| Note : You will requir                | e the MED 160 form along with the CAA reference number to proceed further $oldsymbol{6}$ |
|---------------------------------------|------------------------------------------------------------------------------------------|
| GMC number*                           | 7521708                                                                                  |
| Given Name*                           | 🖧 Muntarin                                                                               |
| Fail Details succe<br>Your login deta | essfully verified ×                                                                      |
| Мор                                   | ок                                                                                       |
| Practice Name*                        |                                                                                          |
| Enter the above code*                 | 1888838                                                                                  |

#### 1.4 Log In

The user must now enter the GMC Number, Password, and CAA Reference Number to login into their account. Once entered, select Log In.

|                            | User D                                                       | etails    |         |                       |
|----------------------------|--------------------------------------------------------------|-----------|---------|-----------------------|
| Note : Merrori<br>GM<br>Gř | Lead vice the Medical form for LADL along to<br>Login to You | JIF Accor | unt     | record further 🕄<br>X |
| Fan                        | GMC Number*<br>Password*                                     | 1         | 7521708 |                       |
| Mob                        | CAA Reference Number*                                        |           | abcd    | •                     |
| Prac                       |                                                              |           | Log 1   | ſn                    |
| Enter the above o          | code* 🖾 4851518                                              |           |         |                       |

## 2.0 Examination Report Form for LAPL

#### 2.1 Start Examination Report Form for LAPL

You will then be directed to the Examination Report Form for the LAPL assessment within the applicant record.

Along the top of the assessment screen, you will see the name of the assessment.

The assessments are divided into 3 areas:

- 1. The Navigation Area at the top of the assessment displays the categories within the assessment; these change colour depending on their status:
  - Orange: Sections that have been completed;
  - Green: Section the user is currently working in;
  - White: Sections that are incomplete.
- 2. The main assessment screen displays questions relevant to the assessments.
- 3. Extra Details screen; this displays on the right-hand side of the main assessment section.

| BLOGGS, J                             | lo (Mr)                  | Born <b>19/05/1</b> 9 | 992(28y) Ger      | der Male    |           | Identifier 1234568                  |                |              |
|---------------------------------------|--------------------------|-----------------------|-------------------|-------------|-----------|-------------------------------------|----------------|--------------|
| Address: 427 Burgess                  | Phone: <b>02380</b> Em   | nail: <b>joblog</b>   | Admission Details | Patient Ide | entifiers | Fit Status: Fit Limitations:<br>Yes |                | <b>Commu</b> |
| Assessments Exam                      | nination Report F        | Form for LAF          | PL 18/01/202      | L           | You are   | logged in as Munta                  | rin Kakita, GP |              |
| START Exam Phy Sign Clinic            | Ex Visual Ac Hearing Inv | estiga                | A Declara         |             |           |                                     | END            |              |
| Category Patient Details  Search Othe | ers                      | Clear                 |                   |             |           |                                     |                |              |
| (201) Exa                             | mination Category        |                       |                   |             |           |                                     |                |              |
| Initial                               | Revalidation/Renewa      | d i                   |                   |             |           |                                     |                |              |
| Clear                                 |                          | Next                  |                   |             |           |                                     |                |              |
|                                       |                          |                       |                   |             |           |                                     |                |              |
|                                       |                          |                       |                   |             |           |                                     |                |              |
|                                       |                          |                       |                   |             |           |                                     |                |              |

#### 2.2 Work through each section of the Examination Report Form for LAPL

Navigate through the assessment answering the relevant questions.

| BLOGGS, Jo (Mr)                                 | Born <b>19/05/1</b> 9           | 992(28y) Gende    | er Male                         | Identifier 1234568                  | <b>≧</b> |
|-------------------------------------------------|---------------------------------|-------------------|---------------------------------|-------------------------------------|----------|
| Address: 427 Burgess Phone: 02380               | Email: <b>joblog</b>            | Admission Details | Patient Identifiers             | Fit Status: Fit Limitations:<br>Yes | Centra   |
| Assessments Examination Repor                   | t Form for LA                   | PL 18/01/2021     | You are                         | logged in as Muntarin Kakita, GP    |          |
| START Exam Phy Sign Clinic Ex Visual Ac Hearing | iii O<br>Investiga Recommed Con | A Declara         |                                 | END                                 |          |
| Category Patient Details                        | Clear                           |                   |                                 |                                     |          |
| (201) Examination Category                      | ſ                               | (201) Examin      | ation Category:Initial Examinat | ion                                 |          |
| Initial Revalidation/Ren                        | ewal                            |                   |                                 |                                     |          |
| Clear                                           | Next                            | Notes             | Save                            |                                     |          |

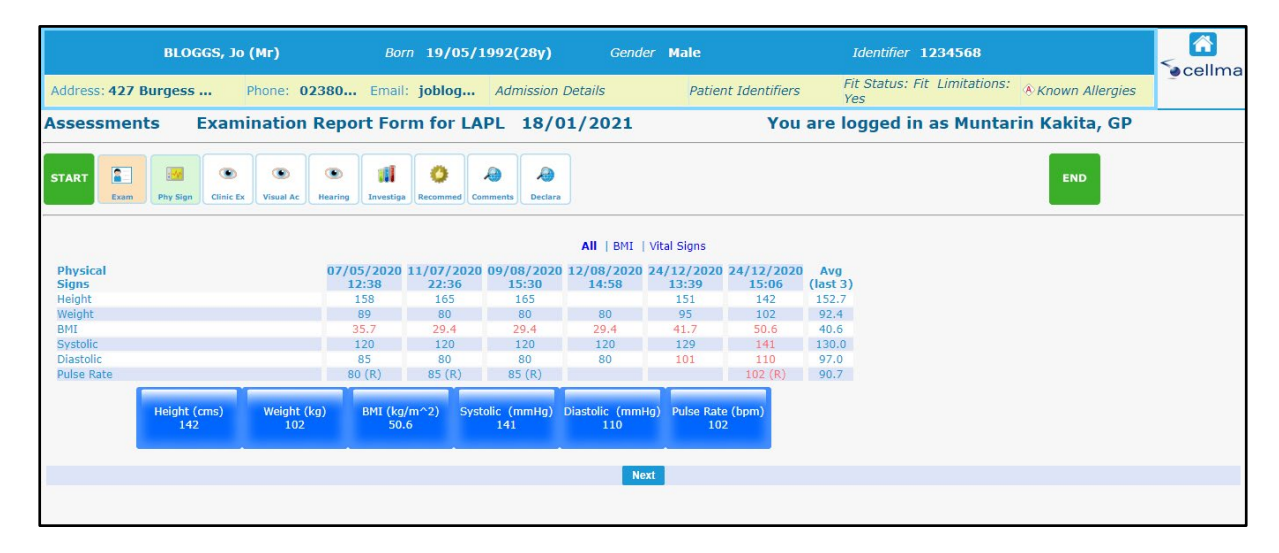

| BL                            |                                      |                                              |                                    |           |
|-------------------------------|--------------------------------------|----------------------------------------------|------------------------------------|-----------|
| Address: <b>397, Burges</b> : |                                      | Clinical Exam (LAPL)                         |                                    | Allergies |
| Assessments                   |                                      | 12/10/2019                                   |                                    |           |
| START R                       | (211) Ears, drums, eardrum motility* | (212) Eyes-orbit & adnexa, visual field* 🔹 🕐 | (215) Lungs, Chest, Breasts* (?    |           |
| Exam Phy Sign                 | Normal                               | Nomal Abnormal                               | Normal Abnormal                    |           |
| Categories<br>Category        |                                      |                                              |                                    |           |
| Examination •                 | (216) Heart*                         | (218) Abdomen, hernia, liver, spleen*        | (222) Upper & lower limbs, joints* |           |
| Clinical Even (LADI)          | Normal                               | Normal                                       | Normal                             |           |
| Clear                         |                                      |                                              |                                    |           |
|                               | (223) Spine, other musculoskeletal*  | (224) Neurologic - reflexes, etc.*           | (225) Psychiatric* (?              |           |
|                               | Normal Abnormal                      | Normal                                       | Normal                             |           |
|                               |                                      |                                              |                                    |           |
|                               | (227) General systemic* (?           |                                              |                                    |           |
|                               | Normal                               |                                              |                                    |           |
|                               |                                      |                                              |                                    |           |
|                               |                                      |                                              |                                    |           |

## 2.3 Where applicable, complete the Visual Acuity

|                                                                                       |                                                                                                    |                                                                                                    |                                                                |                                                                                                    |                                               | _ | <b>8</b> 23456789 |              | Cacoline<br>Sacoline |
|---------------------------------------------------------------------------------------|----------------------------------------------------------------------------------------------------|----------------------------------------------------------------------------------------------------|----------------------------------------------------------------|----------------------------------------------------------------------------------------------------|-----------------------------------------------|---|-------------------|--------------|----------------------|
|                                                                                       |                                                                                                    | Visual Acuity                                                                                                    | Exam (LAPL)                                                    |                                                                                                    |                                               |   | al Signs          |              | Genne                |
| Assessments Examination Repo                                                          |                                                                                                    | 12/10/20                                                                                                    | 19                                                             |                                                                                                    |                                               |   | as Amel           | Iftikhar, GP |                      |
| Category<br>Examination •<br>Visual Acuity<br>Visual Acuity<br>Visual Acuity<br>Clear | (229) Distant Vision at<br>5m/6m<br>(229) Right Eye Uncorrected<br>[56 • •<br>(229) Left Eye Uncorrected<br>[56 • •<br>(229) Both Eyes Uncorrected<br>[56 • •<br>(229) Right eye corr. Spec<br>[56 • •<br>(229) Right eye corr. C.Lenses<br>[56 • •<br>(229) Left eye corr. Spec<br>[56 • • | 12/10/20<br>(230) Internet<br>N14 at 100cm<br>Both Eyes Unco<br>Yes<br>(233) Conta<br>Yes<br>(233) Type<br>[Please select | diate vision<br>rrected<br>No<br>cted<br>No<br>ct lenses<br>No | (231) Ne<br>N5 at 30-50cn<br>Both Eyes Und<br>Yes<br>Both Eyes Con<br>Yes<br>(232) Spy<br>Yes<br>(232) Type<br>[Please select | ar vision<br>orrected<br>No<br>ectacles<br>No |   | END               |              |                      |
|                                                                                       | (229) Left eye corr. C.Lenses<br>[5]6 • •<br>(229) Both eyes corr. Spec<br>[5]6 • •<br>(229) Both eyes corr. C.Lenses<br>[5]6 • •                                                                                                    | Sav                                                                                                    | re                                                             |                                                                                                    |                                               |   |                   |              |                      |

Under the Visual Acuity, ensure that where applicable, the extra details are completed.

|                                   |            |                |                            |                       | Cellma  |
|-----------------------------------|------------|----------------|----------------------------|-----------------------|---------|
| Address: 427 Burgess Phon         |            |                | Eth Charles Eth Linstenkin | 🗵 🖲 Known Allergies 🗌 | 9000000 |
| Assessments Examinal              | Ref        | raction (LAPL) |                            | rin Kakita, GP        |         |
| START Exam Phy Sign Clinic Ex Via | 18         | /01/2021       |                            | END                   |         |
|                                   | Right eye  | Left Eye       |                            |                       |         |
| Category                          | Sphere     | Sphere         |                            |                       |         |
| Examination ~                     | 0          | 0              |                            |                       |         |
|                                   | Cylinder   | Cylinder       |                            |                       |         |
| Visual Acu                        | 0          | 0              |                            |                       |         |
| Visual Acuity Exam (LAPL)         | Axis       | Axis           |                            |                       |         |
| Clear                             | 0          | 0              |                            |                       |         |
|                                   | Near (add) | Near (add)     |                            |                       |         |
|                                   | 0          | 0              |                            |                       |         |
|                                   |            |                |                            |                       |         |
|                                   |            | Court          |                            |                       |         |
|                                   |            | Save           |                            |                       |         |
|                                   |            |                |                            |                       |         |
|                                   |            |                |                            |                       |         |

| BLC                   | DGGS, Jo                    | Born         | 03/04/1975(44y)    | Gender                                              | Male                                                           | Identifier     | 123456789   |                 | <br>Socellma |
|-----------------------|-----------------------------|--------------|--------------------|-----------------------------------------------------|----------------------------------------------------------------|----------------|-------------|-----------------|--------------|
| Address: 397, Burgess | Phone:                      | Email:       | Admission          | Details                                             | Patient Identifiers                                            | TID and Phy    | sical Signs | Known Allergies |              |
| Assessments           | Examination Rep             | oort Form fo | or LAPL 12/10/     | 2019                                                | Yo                                                             | u are logged i | n as Amel I | ftikhar, GP     |              |
| START Exam Phy Sign   | Clinic Ex Visual Ac Hearing | Investiga    | Comments Declara   |                                                     |                                                                |                | END         |                 |              |
| Categories            |                             |              |                    |                                                     |                                                                |                |             |                 |              |
| Category              |                             |              |                    |                                                     |                                                                |                |             |                 |              |
| Examination •         |                             | Clear 🕚      |                    | (234) Hearing                                       | : Right Ear                                                    |                |             |                 |              |
|                       | (234) Hearing               |              | Description: (when | 239/241 not perform<br>with back turne<br>12/10/201 | ed): Conversational voice test<br>d to examiner-Right ear<br>9 | t at 2m        |             |                 |              |
| Right ear             | Left ear                    |              | Vec                | 1                                                   | No                                                             |                |             |                 |              |
| Clear                 |                             | Next         |                    | Save                                                |                                                                |                |             |                 |              |

## 2.4 Complete Investigation Section

Ensure you have completed Urinalysis and then select Status i.e. Completed or Not Done; also, select Outcome i.e. Abnormal or Normal.

| BLOGGS, Jo Born O                               | 3/04/1975(44y)                          | Gender Male                                                                              |                                            | Identifier 123456789   |                 | Cellma |
|-------------------------------------------------|-----------------------------------------|------------------------------------------------------------------------------------------|--------------------------------------------|------------------------|-----------------|--------|
| Address: 397, Burgess Phone: Email:             | Admission Deta                          | ails Patien                                                                              | t Identifiers                              | TID and Physical Signs | Known Allergies |        |
| Assessments Examination Report Form for         | LAPL 12/10/20                           | 19                                                                                       | You are                                    | logged in as Amel I    | ftikhar, GP     |        |
| START                                           | Comments Declara                        |                                                                                          |                                            | END                    |                 |        |
| Categories<br>Category<br>Investigation • Clear |                                         |                                                                                          |                                            |                        |                 |        |
| (235) Urinalysis                                |                                         | (235) Urinalysis                                                                         |                                            | ]                      |                 |        |
| Urinalysis                                      | State wheth<br>Description: appropriate | er result of urinalysis is norma<br>box. If no abnormal constitu<br>each appropriate box | al or not by ticking<br>ents, state NIL in |                        |                 |        |
| Clear Next                                      |                                         |                                                                                          | Ø                                          |                        |                 |        |
|                                                 |                                         | 12/10/2019                                                                               |                                            |                        |                 |        |
|                                                 | Status Reque                            | ested Completed                                                                          | Not Done                                   |                        |                 |        |
|                                                 | Reason Aid Dia                          | gnosis Monitor Tx                                                                        | Baseline                                   |                        |                 |        |
|                                                 | Outcome Abno                            | rmal No <mark>5</mark> mal                                                               | Not Specified                              |                        |                 |        |
|                                                 | Results                                 | Review On                                                                                |                                            |                        |                 |        |
|                                                 | Anticipated<br>Duration Hours           | Completed<br>Date*                                                                       | 12/10/2019                                 |                        |                 |        |
|                                                 | Imaging                                 |                                                                                          | Lab Request                                |                        |                 |        |

### 2.5 Complete Recommendation section - Fitness and Medical class

Under the Recommendations section, add the applicant's fitness recommendation and medical class.

| BLOG                  | GS, Jo                         | Born       | 03/04/1975(44y)   | Gender  | Male                     | Identifier  | 123456789   |                 | Cellma |
|-----------------------|--------------------------------|------------|-------------------|---------|--------------------------|-------------|-------------|-----------------|--------|
| Address: 397, Burgess | . Phone:                       | Email:     | Admission I       | Details | Patient Identifiers      | TID and Phy | sical Signs | Known Allergies |        |
| Assessments           | Examination Repo               | rt Form fo | r LAPL 12/10/2    | 2019    | You are                  | logged i    | n as Amel I | Iftikhar, GP    |        |
| START Exam Phy Sign   | Clinic Ex Visual Ac Hearing In | vestiga    | Comments Declara  |         |                          |             | END         |                 |        |
| Categories            |                                |            |                   |         |                          |             |             |                 |        |
| Category              |                                |            |                   |         | AME Recommendation: LAPI |             |             |                 |        |
| Recommendations •     |                                | Clear      | 0                 |         |                          |             |             |                 |        |
|                       |                                |            |                   |         | Review On                |             |             |                 |        |
|                       | (247) AME Recommend            | lation     |                   |         |                          |             |             |                 |        |
| Fit                   | Unfit                          | •          | pplicant referred |         |                          |             |             |                 |        |
|                       | Medical Certificate Cl         | ass        |                   |         | 1                        |             |             |                 |        |
| LAPL                  |                                |            |                   |         |                          |             |             |                 |        |
| Clear                 |                                |            | Next              |         | Save                     |             |             |                 |        |
|                       |                                |            |                   |         |                          |             |             |                 |        |
|                       |                                |            |                   |         |                          |             |             |                 |        |
|                       |                                |            |                   |         |                          |             |             |                 |        |

| BLO                       | GGS, Jo                         | Born 03/04      | 4/1975(44y)           | Gender | Male         | Identifier         | 123456789    |                 | <mark>∂</mark><br>Socellma |
|---------------------------|---------------------------------|-----------------|-----------------------|--------|--------------|--------------------|--------------|-----------------|----------------------------|
| Address: 397, Burgess.    | . Phone:                        | Email:          | Admission Details     |        | Patient Iden | tifiers TID and Ph | ysical Signs | Known Allergies |                            |
| Assessments               | Examination Report              | rt Form for LAF | PL 12/10/2019         |        |              | You are logged     | in as Amel I | ftikhar, GP     |                            |
| START                     | Clinic Ex Visual Ac Hearing Inv | II O A          | A Declara             |        |              |                    | END          |                 |                            |
| (248) Comments, limitatio | 🌺 🏹 🌪 💌 🕷                       |                 | \$ <b>]] ()</b> @ 🖃 ( |        | <b>. </b> E  |                    |              |                 |                            |
| Nothing to report         |                                 |                 |                       |        |              |                    |              |                 |                            |
|                           |                                 |                 |                       |        |              |                    |              |                 |                            |
|                           |                                 |                 |                       |        |              |                    |              |                 |                            |
|                           |                                 |                 |                       |        |              |                    |              |                 |                            |
| Clear                     |                                 |                 |                       |        | 2            |                    | Next         |                 |                            |
|                           |                                 |                 |                       |        |              |                    |              |                 |                            |
|                           |                                 |                 |                       |        |              |                    |              |                 |                            |

## 2.6 Complete Declaration

Acknowledge the declaration which can be found at the end of the assessment.

| BLOGGS                                                   | 6, Јо (Мг)        | Born 19,            | /05/1992(28y)      | Gender         | Male                        | Identifier 1234568                  |                  | A cellma |
|----------------------------------------------------------|-------------------|---------------------|--------------------|----------------|-----------------------------|-------------------------------------|------------------|----------|
| Address: 427 Burgess                                     | Phone: 023        | 80 Email: jobl      | og Admission D     | etails         | Patient Identifiers         | Fit Status: Fit Limitations:<br>Yes | Nown Allergies   | Comma    |
| Assessments Ex                                           | amination R       | eport Form fo       | or LAPL 18/01      | L/2021         | You are                     | e logged in as Muntai               | in Kakita, GP    |          |
| START                                                    | Sinic Ex          | earing Investiga    | Comments Declara   |                |                             |                                     | END              |          |
| (249) AME/GP declaration                                 |                   |                     |                    |                |                             |                                     |                  |          |
| I hereby certify that I hav<br>completely and correctly. | e personally exan | nined the applicant | named on this medi | cal examinatio | n report and that this repo | rt with any attachment emboo        | lies my findings |          |
| Clear<br>Copyright © 2020 RioMed Ltd.                    |                   |                     |                    |                |                             |                                     | Next             |          |
|                                                          |                   |                     |                    |                |                             |                                     |                  |          |

## 2.7 Complete Examination Report Form for LAPL

After completing the assessment view, an overview of the information entered is displayed.

| BLOGGS, Jo (Mr) Born                                                                                                 | 19/05/1992(28y)                 | Gender Male            | Identifier 1234568                                 | <br>Socellma |
|----------------------------------------------------------------------------------------------------|---------------------------------|------------------------|----------------------------------------------------|--------------|
| Address: 427 Burgess Phone: 02380 Email:                                                                             | joblog Admission Details        | Patient Identifiers    | Fit Status: Fit Limitations: Yes 🕭 Known Allergies |              |
| Assessments Examination Report Form f                                                                                | or LAPL 18/01/2021              | You a                  | are logged in as Muntarin Kakita, GP               |              |
| START R Phy Sign Clicic Ex Visual Ac Hearing Envestige Recomm                                                        | d Comments Declara              |                        | END                                                |              |
|                                                                                                    | Examination                     | n Report Form for LAPL |                                                    |              |
|                                                                                                    | Click to                        | o view details entered |                                                    |              |
| Examination Type:<br>(201) Examination Category:Initial Examination<br>Clinical Examination:<br>Clinical Exam (LAPL) |                                 |                        |                                                    |              |
| (211) Ears, drums, eardrum motility                                                                                  | (218) Abdomen, hernia, liver, s | spleen                 | (224) Neurologic - reflexes, etc.                  |              |
| Normal                                                                                                    | Normal                          |                        | Normal                                             |              |
| (212) Eyes-orbit & adnexa, visual field                                                                              | (222) Upper & lower limbs, join | nts                    | (225) Psychiatric                                  |              |
| Normal                                                                                                    | Normal                          |                        | Normal                                             |              |
|                                                                                                    | (                               |                        |                                                    | _            |
| (215) Lungs, Chest, Breasts                                                                                          | (223) Spine, other musculoske   | letal                  | (227) General systemic                             |              |
|                                                                                                    |                                 |                        |                                                    | _            |
| (216) Heart                                                                                                    |                                 |                        |                                                    | _            |
| Normal                                                                                                    |                                 |                        |                                                    |              |
|                                                                                                    |                                 |                        |                                                    |              |

## 2.8 End Examination Report Form for LAPL

Click End again to exit the assessment.

| Address: 437 Burgass Bhone: 03290                                                                                                    | Empil: ioblog Admission Details                                                                                                    | Patient Identifiers Fit Status: Fit Limitations: A Known Alleraise                                              | Scellm |
|----------------------------------------------------------------------------------------------------|----------------------------------------------------------------------------------------------------|----------------------------------------------------------------------------------------------------|--------|
| Address. 427 Burgess Prione. 02380                                                                                                    | Effail. Jobiog Admission Details                                                                                                   | Yes Ves                                                                                                    |        |
| ssessments Examination Rep                                                                                                    | bort Form for LAPL 18/01/2021                                                                                                    | You are logged in as Muntarin Kakita, GP                                                                        |        |
| START Exam Phy Sign Clinic Ex Visual Ac Heart                                                                                                    | ng Investiga                                                                                                    | END                                                                                                    |        |
|                                                                                                    | Examination Repo                                                                                                    | ort Form for LAPL                                                                                               |        |
|                                                                                                    |                                                                                                    |                                                                                                    |        |
|                                                                                                    | Click to view d                                                                                                    | etails entered                                                                                                  |        |
| Examination Report Form for LAPL                                                                                                    | Click to view d                                                                                                    | etails entered                                                                                                  |        |
| Examination Report Form for LAPL<br>Answered on 18/01/2021 11:46                                                                                                    | Click to view d                                                                                                    | etails entered                                                                                                  |        |
| Examination Report Form for LAPL<br>Answered on 18/01/2021 11:46<br>Examination Type:                                                                                                    | Click to view d                                                                                                    | etails entered                                                                                                  |        |
| Examination Report Form for LAPL<br>Answered on 18/01/2021 11:46<br>Examination Type:<br>(201) Examination Category:Initial Examinat                                                                                                    | Click to view d                                                                                                    | etails entered                                                                                                  |        |
| Examination Report Form for LAPL<br>Answered on 18/01/2021 11:46<br>Examination Type:<br>(201) Examination Category:Initial Examinat<br>Clinical Examination:                                                                                                    | Click to view d                                                                                                    | etails entered                                                                                                  |        |
| Examination Report Form for LAPL<br>Answered on 18/01/2021 11:46<br>Examination Type:<br>(201) Examination Category:Initial Examinat<br>Clinical Examination:<br>Clinical Exam (LAPL)<br>(211) Fars. dums. eardrum motility                                                                       | Click to view d                                                                                                    | etails entered                                                                                                  |        |
| Examination Report Form for LAPL<br>Answered on 18/01/2021 11:46<br>Examination Type:<br>(201) Examination Category:Initial Examinat<br>Clinical Exam (LAPL)<br>(211) Ears, drums, eardrum motility<br>Normal                                                                                     | Click to view d (218) Abdomen, hernia, liver, splee Normal                                                                         | en (224) Neurologic - reflexes, etc.<br>Normal                                                                  |        |
| Examination Report Form for LAPL<br>Answered on 18/01/2021 11:46<br>Examination Type:<br>(201) Examination Category:Initial Examinat<br>Clinical Examination:<br>Clinical Exam (LAPL)<br>(211) Fars, drums, eardrum motility<br>Normal                                                            | Click to view d (218) Abdomen, hernia, liver, splet                                                                                | etails entered (224) Neurologic - reflexes, etc. Normal                                                         |        |
| Examination Report Form for LAPL<br>Answered on 18/01/2021 11:46<br>Examination Type:<br>(201) Examination Category:Initial Examinat<br>Clinical Examination:<br>Clinical Exam (LAPL)<br>(211) Ears, drums, eardrum motility<br>Normal                                                            | (218) Abdomen, hernia, liver, splee<br>Normal<br>(222) Upper & lower limbs, joints                                                 | en (224) Neurologic - reflexes, etc.<br>Normal<br>(225) Psychiatric                                             |        |
| Examination Report Form for LAPL<br>Answered on 18/01/2021 11:46<br>Examination Type:<br>(201) Examination Category:Initial Examinat<br>Clinical Examination:<br>(211) Ears, druns, eardrum motility<br>Normal<br>(212) Eyes-orbit & adnexa, visual field<br>Normal                               | (218) Abdomen, hernia, liver, splet<br>Normal<br>(222) Upper & lower limbs, joints<br>Normal                                       | etails entered en (224) Neurologic - reflexes, etc. Normal (225) Psychiatric Normal Normal                      |        |
| Examination Report Form for LAPL<br>Answered on 18/01/2021 11:46<br>Examination Type:<br>(201) Examination Category:Initial Examinat<br>Clinical Exam (LAPL)<br>(211) Ears, drums, eardrum motility<br>Normal<br>(212) Eyes-orbit & adnexa, visual field<br>Normal                                | (218) Abdomen, hernia, liver, splet<br>Normal<br>(222) Upper & lower limbs, joints<br>Normal                                       | etails entered en (224) Neurologic - reflexes, etc. Normal (225) Psychiatric Normal                             |        |
| Examination Report Form for LAPL<br>Answered on 18/01/2021 11:46<br>Examination Type:<br>(201) Examination Category:Initial Examinat<br>Clinical Exam (LAPL)<br>(211) Ears, drums, eardrum motility<br>Normal<br>(212) Eyes-orbit & adnexa, visual field<br>Normal<br>(215) Lungs, Chest, Breasts | (218) Abdomen, hernia, liver, splee<br>Normal<br>(222) Upper & lower limbs, joints<br>Normal<br>(223) Spine, other musculoskeletal | etails entered  en  (224) Neurologic - reflexes, etc.  Normal  (225) Psychiatric Normal  (227) General systemic |        |

# 3.0 Select class of certificate and whether initial/renewal/ revalidation

Within the Certification Module, enter the mode and class of the certificate and select Save.

| Medical Certificates       |                             |         |                       |         |
|----------------------------|-----------------------------|---------|-----------------------|---------|
| Medical Certificate        |                             |         |                       |         |
| Medical Certificate Class* | Licence Pathway<br>Category | Initial | Mode*<br>Revalidation | Renewal |
| LAPL Pilots                | LAPL Pilots                 | ۲       | 0                     | Save    |
|                            |                             |         |                       |         |
|                            |                             |         |                       |         |
|                            |                             |         |                       |         |
|                            |                             |         |                       |         |
|                            |                             |         |                       |         |

#### 3.1 Complete Outcome of certificate including limitation, if required

Using the dropdown menu, add any Limitations to the certificate, if applicable.

| Refresh                                                    |                                      |             |                      |                         |         |  |
|------------------------------------------------------------|--------------------------------------|-------------|----------------------|-------------------------|---------|--|
| Medical Certificate                                        |                                      |             |                      |                         |         |  |
| Medical Certificate Class*                                 | Licence Privileges                   | Pathway     | Initial              | Mode*<br>Revalidation   | Renewal |  |
| LAPL Pilots                                                |                                      | LAPL Pilots | ۲                    | 0                       | 0       |  |
| Last Com<br>Required investigations and examinations are n | pleted Valid To Outcome<br>ot found. |             |                      |                         |         |  |
| Last Examination Date 19/09/201                            | 9                                    |             |                      |                         |         |  |
| MED 161 Assessment Completed                               |                                      |             |                      |                         |         |  |
|                                                            |                                      |             |                      |                         | Confirm |  |
| Limitations                                                |                                      |             |                      |                         |         |  |
| Limitations<br>TML - Time limitation                       |                                      | Limit       | ation Applied Limita | ation Valid to Consulte | d CAA   |  |
| Please select                                              |                                      |             |                      |                         |         |  |
| VDL (Wear corrective lenses and carry a sp                 | are set of spectacles)               |             |                      |                         |         |  |
| VML (Wear multifocal spectacles and carry                  | a spare set of spectacles)           |             |                      |                         |         |  |
| VNL (Have available corrective spectacles a                | ind carry a spare set of spectacles) |             |                      |                         |         |  |
| VCL (Valid by day only)                                    |                                      |             |                      | Consulte                | d CAA   |  |
| Please select                                              |                                      |             |                      | 0                       | Add     |  |

Once you have added any Limitations, select the fitness then select Save.

| Fitness                     |     |       |          |          |
|-----------------------------|-----|-------|----------|----------|
| Medical Certificate Class * | Fit | Unfit | Referred | Valid To |
| DATE PING                   |     | 0     | 0        |          |
| Reason                      |     |       |          |          |
|                             |     |       |          |          |
|                             |     |       |          |          |
|                             |     |       |          | Save     |
|                             |     |       |          |          |
| Certificate Status Draft    |     |       |          |          |

## 3.2 Generate Certificate

Acknowledge Declaration on the certificate and generate the certificate. The user will then be given the options of View, Print or Logout.

| Declaration     |                         |   |
|-----------------|-------------------------|---|
| AME Declaration |                         |   |
|                 | Acknowledge Declaration | ] |

| Certificate View/Print History |                                                                                   |        |
|--------------------------------|-----------------------------------------------------------------------------------|--------|
| Action                         |                                                                                   |        |
| View                           | Please ensure you have printed a copy of the certificate before logging out. Pint | Logout |
|                                |                                                                                   |        |
|                                |                                                                                   |        |
|                                |                                                                                   |        |
|                                |                                                                                   |        |
|                                |                                                                                   |        |

|                                                                                                    | I                                                                                                    | Licensing Authority:                                                         |     | Date Of Issue        | 1                                                                     | XIII<br>Code | Limitations:<br>Description                                                                  |  |
|----------------------------------------------------------------------------------------------------|----------------------------------------------------------------------------------------------------|------------------------------------------------------------------------------|-----|----------------------|-----------------------------------------------------------------------|--------------|----------------------------------------------------------------------------------------------|--|
|                                                                                                    |                                                                                                    | САА                                                                          |     |                      |                                                                       | VDL<br>SSL   | Valid only with correction for defective distant vision<br>Special restriction as specified: |  |
| Civil Aviation<br>Author by                                                                                                    |                                                                                                    | Certificate Number:<br>(UN state - CAA Ref No.)                              |     | 18/01/2021           |                                                                       |              | Functional Hearing Assessment Required within 3<br>months of renewal/ revalidation medical   |  |
| United Kingdom Civil                                                                                                    |                                                                                                    | GBR- 1234568                                                                 |     |                      |                                                                       |              |                                                                                              |  |
| Aviation Authority                                                                                                    | IV                                                                                                    | Last and first name of holder:<br>(Sumame, Firstname)                        | VII | Signature of Holder: |                                                                       |              |                                                                                              |  |
| United Kingdom                                                                                                    |                                                                                                    | Bloggs, Jo                                                                   |     |                      |                                                                       |              |                                                                                              |  |
| LAPL                                                                                                    | xiv                                                                                                    | Date of birth:<br>(dd/mm/yyyy)                                               |     |                      |                                                                       |              |                                                                                              |  |
| MEDICAL CERTIFICATE<br>pertaining to a Part FCL Licence                                                                                                    |                                                                                                    | 19/05/1992                                                                   |     | Signature of I       | ssuing                                                                |              |                                                                                              |  |
| Issued in accordance with Part MED                                                                                                    | VI                                                                                                    | Nationality:                                                                 |     |                      |                                                                       |              |                                                                                              |  |
| This medical continues complian with 1040                                                                                                    |                                                                                                    | British                                                                      |     |                      |                                                                       |              |                                                                                              |  |
| standards, except the LAPL certificate                                                                                                    |                                                                                                    |                                                                              | XI  | Stamp:               |                                                                       |              |                                                                                              |  |
|                                                                                                    |                                                                                                    |                                                                              |     |                      | IX Expiry date of this certificate<br>Class 1 single pilot commercial |              |                                                                                              |  |
| MED.A.020 Decrease in medical fitness                                                                                                    | MED.A.020 Decrease in medical fitness                                                                                                |                                                                              |     |                      | operations carrying passengers                                        |              | N/A                                                                                          |  |
| <ul> <li>License holders shall not exercise the pri<br/>certificates at any time when they:</li> </ul>                                                                                                    | (a) License holders shall not exercise the privileges of their license and related ratings or<br>certificates at any time when they: |                                                                              |     |                      | Class 1 other commercial operations                                   |              | N/A                                                                                          |  |
| <ol> <li>are avane of any decrease in their medical fitness that might render them unable to safely<br/>exercise those privileges.</li> <li>take or use prescribed or non-prescribed medication that is likely to interfere with the safe<br/>exercise of the nortikeness of the service/safe langers or</li> </ol>                                                   |                                                                                                    |                                                                              |     |                      | Class 2                                                               |              | N/A                                                                                          |  |
| <ul> <li>(3) receive any medical, surgical or other</li> <li>(b) To addition, license holders shall without</li> </ul>                                                                                                    | r treatment tha                                                                                                    | t is likely to interfere with flight safety                                  |     |                      | LAPL                                                                  |              | 18/01/2026                                                                                   |  |
| <ul> <li>(b) an addition leafner inders similar unitadu direct system and interact advice miner unity:</li> <li>(c) have commenced the regular use of any medication;</li> <li>(c) have commenced the regular use of any medication;</li> <li>(c) have suffered any significant personal injury involving incapacity to function as a member of the flight</li> </ul> |                                                                                                    |                                                                              |     |                      | Last electrocardiogram (ECG)                                          |              | N/A                                                                                          |  |
| Crev;<br>(4) have been suffering from any significant il<br>flight crev;<br>(3) are preparatt;<br>(6) have been admitted to hospital or medical<br>(7) first require correcting lenses                                                                                                    |                                                                                                    | illness involving incapacity to function as a member of the<br>al clinic; or |     |                      | Last audiogram                                                        |              | N/A                                                                                          |  |
|                                                                                                    |                                                                                                    |                                                                              |     |                      | Examination date                                                      |              | 18/01/2021                                                                                   |  |

#### 3.3 Print the certificate

If you select Logout the system will prompt you to print the certificate.

| Certificate View/Print History                                               |                                            |  |  |  |  |  |
|------------------------------------------------------------------------------|--------------------------------------------|--|--|--|--|--|
| Action                                                                       |                                            |  |  |  |  |  |
| Please ensure you have printed a copy of the certificate before logging out. |                                            |  |  |  |  |  |
| View                                                                         | Print Logout                               |  |  |  |  |  |
|                                                                              |                                            |  |  |  |  |  |
|                                                                              |                                            |  |  |  |  |  |
|                                                                              |                                            |  |  |  |  |  |
|                                                                              |                                            |  |  |  |  |  |
|                                                                              |                                            |  |  |  |  |  |
|                                                                              |                                            |  |  |  |  |  |
|                                                                              |                                            |  |  |  |  |  |
|                                                                              |                                            |  |  |  |  |  |
|                                                                              |                                            |  |  |  |  |  |
|                                                                              | Do you want to logout?                     |  |  |  |  |  |
|                                                                              | A Please ensure you have printed a copy of |  |  |  |  |  |
|                                                                              | the certificate before logging out.        |  |  |  |  |  |
|                                                                              |                                            |  |  |  |  |  |
|                                                                              | Print Logout Cancel                        |  |  |  |  |  |
|                                                                              |                                            |  |  |  |  |  |
|                                                                              |                                            |  |  |  |  |  |
|                                                                              |                                            |  |  |  |  |  |
|                                                                              |                                            |  |  |  |  |  |
|                                                                              |                                            |  |  |  |  |  |
|                                                                              |                                            |  |  |  |  |  |
|                                                                              |                                            |  |  |  |  |  |
|                                                                              |                                            |  |  |  |  |  |

#### 4.0 Log Out

If you have completed all the required actions, select **Logout** to be logged out of the system.

| Certificate View/Print History |                                                                                        |     |
|--------------------------------|----------------------------------------------------------------------------------------|-----|
| Action                         |                                                                                        |     |
| View                           | Please ensure you have printed a copy of the certificate before logging out. Print Log | out |
|                                |                                                                                        |     |
|                                |                                                                                        |     |
|                                |                                                                                        |     |
|                                | Do you want to logout?                                                                 |     |
|                                | Please ensure you have printed a copy of<br>the certificate before logging out.        |     |
|                                | Print Logout Cancel                                                                    |     |
|                                |                                                                                        |     |
|                                |                                                                                        |     |

| Please Login to Cellma |                               |  |  |  |
|------------------------|-------------------------------|--|--|--|
|                        | You have logged out of Cellma |  |  |  |
|                        |                               |  |  |  |
|                        |                               |  |  |  |
|                        | Welcome!                      |  |  |  |
|                        | Please Login Here             |  |  |  |
|                        | & Username                    |  |  |  |
|                        | Password                      |  |  |  |
|                        | Forgot Password? LOG IN       |  |  |  |
|                        | COPYRIGHT © 2019 RIOMED LTD.  |  |  |  |
|                        |                               |  |  |  |